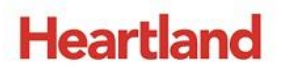

pcAmerica

One Blue Hill Plaza, 16<sup>th</sup> Floor, PO Box 1546 Pearl River, NY 10965 1-800-PC-AMERICA, 1-800-722-6374 (Voice) 845-920-0800 (Fax) 845-920-0880

# **Vendors and Purchase Orders**

| BILL TO                               |                                    | PUR                 | CHASE ORI                        | DER                     |             |               |
|---------------------------------------|------------------------------------|---------------------|----------------------------------|-------------------------|-------------|---------------|
| POS for your Liquor Store             | Print Date 8/                      | 2/2017              |                                  |                         |             |               |
|                                       | PO# 5                              |                     | Terms                            | NET 30                  |             |               |
|                                       | Ship Via                           |                     | Due                              | 08/02/201               | 7           |               |
| INSTRUCTIONS                          | Ref#                               |                     | Date                             |                         |             |               |
| INSTRUCTIONS                          |                                    |                     |                                  |                         |             |               |
| VENDOR                                |                                    |                     |                                  | SHIP TO                 |             | 1             |
| AMERICAN B.D. COMI<br>25 DEBOER DRIVE |                                    | (                   | Comer Liquor<br>POS for your Liq | uor Store               |             |               |
| GLEN ROCK NJ 0745<br>(P) (F)          | 2                                  |                     |                                  |                         |             |               |
| # Storeld Part Item<br>Number Number  | Description                        | Quantity<br>Ordered | #/Case                           | <u>Cases</u><br>Drdered | Cost<br>Per | Extended Cost |
| 1 1001 67154 375710024                | 3 MORANDE<br>CHARDONNAY750<br>ML   | 12                  | 12                               | 1                       | \$3.00      | \$36.00       |
| 2 1001 43304 517180003                | 3 MARK WEST PINOT<br>VIN DE CORSE  | 12                  | 12                               | 1                       | \$8.67      | \$104.04      |
| 3 1001 25214 810541548                | 3 COASTAL RIDGE<br>GEWURZTRAMINEF  | 12<br>R             | 12                               | 1                       | \$4.83      | \$57.96       |
| 4 1001 59844 789890449<br>0           | 103 MAE DE OURO<br>CACHACA1 L      | 6                   | 12                               | 1                       | \$21.00     | \$126.00      |
| 5 1001 44803 860038138                | 5 R MONDAVI WDBR<br>CAB SAUV 1.5L  | G 6                 | 6                                | 1                       | \$12.00     | \$72.00       |
| 6 1001 71299 868910228                | 6 SANTA MARGHERI<br>PINOT GRIG75   | TA 12               | 12                               | 1                       | \$18.01     | \$216.12      |
| 7 1001 15943 898191173                | 6 BERINGER STONE<br>CLR SHIRCAB1.5 | 6                   | 0                                |                         | \$9.33      | \$55.98       |
| 8 1001 15483 898191022                | 1 BERINGER<br>FOUNDERSESTATI       | 6<br>E              | 6                                | 1                       | \$14.33     | \$85.98       |

Total Cost \$754.08

CRE/RPE can help you keep track of vendors and generate purchase orders that can be sent to them. Once items are received, you can close the appropriate purchase order and the items will be added to stock automatically.

#### TABLE OF CONTENTS

| REVISION HISTORY                                             | 3  |
|--------------------------------------------------------------|----|
| CREATING A VENDOR                                            | 4  |
| ASSOCIATING ITEMS WITH A VENDOR                              | 5  |
| ORDERING ITEMS FROM A VENDOR BY CREATING A PURCHASE ORDER    | 7  |
| SETTING UP RETURN REASON CODES                               | 12 |
| RETURNING ITEMS TO A VENDOR BY CREATING A RETURN/CREDIT MEMO | 14 |
| RECEIVING ITEMS                                              | 19 |
| CLOSING A PURCHASE ORDER                                     | 21 |
| VIEWING OLD PURCHASE ORDERS                                  | 22 |
| SORTING THE ITEM LIST IN PURCHASE ORDERS                     | 23 |
| EMAILING PURCHASE ORDERS TO YOUR VENDOR - EMAIL SETUP        | 24 |
| EMAILING PURCHASE ORDERS TO YOUR VENDOR                      | 27 |

#### **Important Notes**

• As of CRE version **12.8026**, you can sort the items on the purchase order list by selecting the header of the column you want to sort the items by, see page 23 for more details.

## **Revision History**

| <b>Document Version</b> | Date             | Author | Description of Changes                                            |
|-------------------------|------------------|--------|-------------------------------------------------------------------|
| 1.7                     | August 2nd, 2017 | MP     | Clarified how as of version <b>12.8019</b> using <u>case cost</u> |
|                         |                  |        | with # in case affects the cost per field.                        |
|                         |                  |        | Added the step for selecting the format for the copy              |
|                         |                  |        | of the PO to be sent to the vendor via email.                     |
| 1.8                     | November 8, 2017 | MP     | Added section regarding the enhancement made in                   |
|                         |                  |        | the <b>12.8026</b> release.                                       |

#### **Creating a vendor**

To create a vendor, select **Manager** from the login screen, provide the requested credentials, and follow these steps.

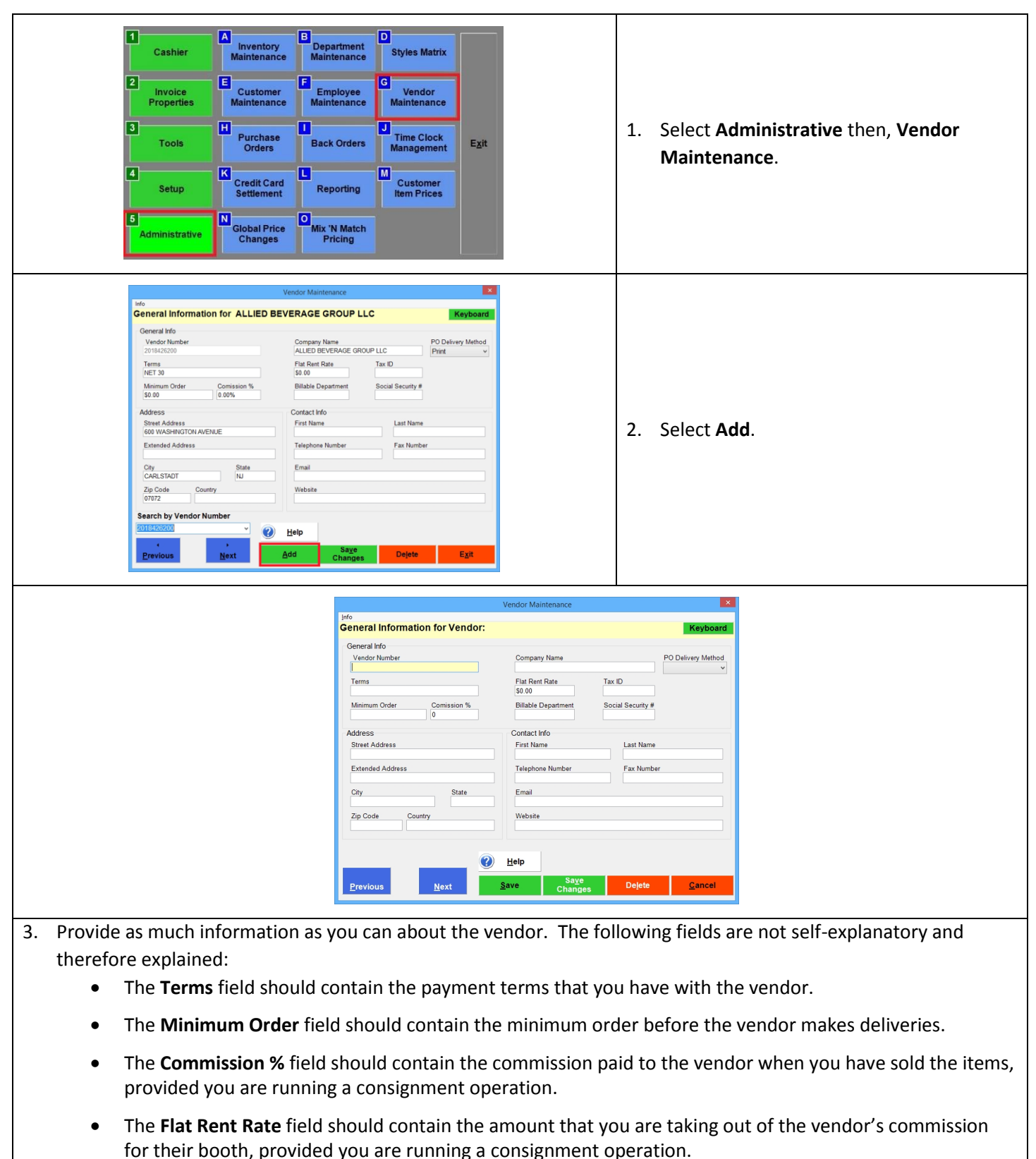

- The **Tax ID** and **Social Security #** fields should be filled if you are running a consignment operation.
- The Email address should be entered if you would like to email the purchase orders to your vendors.

#### Associating items with a vendor

To associate the items purchased from a vendor with that vendor, select **Manager** from the login screen, provide the requested credentials, and follow these steps.

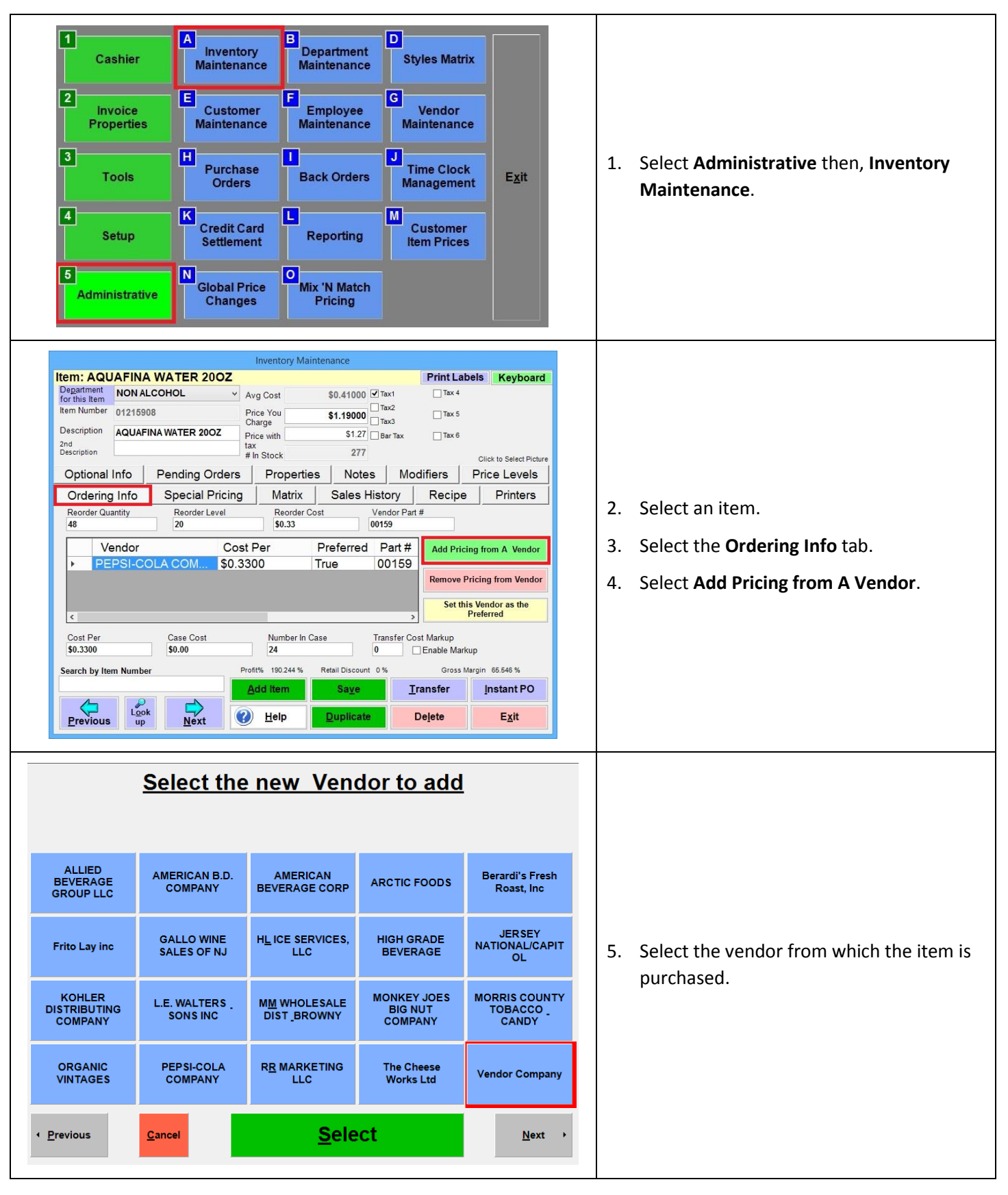

|                                                                                              | Enter th                                    | e Vendor            | Part Nur                                         | nber                                             |                                |                                                         |                     |                                                           |                       | <u>C</u> ar        | cel                                                   |                                                              |               |                            |                                                                    |                                         |                                 |                            |                                        |
|----------------------------------------------------------------------------------------------|---------------------------------------------|---------------------|--------------------------------------------------|--------------------------------------------------|--------------------------------|---------------------------------------------------------|---------------------|-----------------------------------------------------------|-----------------------|--------------------|-------------------------------------------------------|--------------------------------------------------------------|---------------|----------------------------|--------------------------------------------------------------------|-----------------------------------------|---------------------------------|----------------------------|----------------------------------------|
|                                                                                              | 8465                                        |                     |                                                  |                                                  |                                |                                                         |                     |                                                           | • Bac                 | Backspace          |                                                       |                                                              |               |                            |                                                                    |                                         |                                 |                            |                                        |
|                                                                                              | 1                                           | 2                   | 3                                                | 4 5                                              | 6                              | 7                                                       | 8                   | 9                                                         |                       | 0                  | -                                                     |                                                              | 6.            | Provi                      | de the v                                                           | endor p                                 | art n                           | umbe                       | r (the pa                              |
|                                                                                              | Q                                           | w                   | E                                                | R                                                | тү                             | U                                                       | J                   | I, D                                                      | 0                     | P                  |                                                       |                                                              |               | numt                       | er that                                                            | the ven                                 | dor r                           | equire                     | es you to<br>d select                  |
|                                                                                              | A                                           | s                   | D                                                | F                                                | G                              | н                                                       | J                   | к                                                         | L                     | :                  |                                                       |                                                              |               | ENTE                       | <b>R</b> .                                                         | iering ti                               | ie ite                          | :11) a11                   | u select                               |
|                                                                                              | 2                                           | z x                 | с                                                | v                                                | в                              | N                                                       | м                   | ,                                                         | •                     | 1                  |                                                       |                                                              |               |                            |                                                                    |                                         |                                 |                            |                                        |
|                                                                                              |                                             | Shift               |                                                  | ;                                                | SPACE                          |                                                         |                     |                                                           | E                     | NTE                | ર                                                     |                                                              |               |                            |                                                                    |                                         |                                 |                            |                                        |
| Item: AQU<br>Department<br>for this Item<br>Item Number<br>Description<br>2nd<br>Description | AFINA V<br>NON ALCO<br>01215908<br>AQUAFINA | VATER 2<br>DHOL     | OOZ<br>Av<br>Pri<br>Ch<br>OZ<br>Pri<br>tax<br>#1 | rg Cost<br>ice You<br>arge<br>ce with<br>n Stock | \$0.410<br>\$1.190<br>\$1<br>2 | 00 🗹 Tax1<br>00 🗌 Tax2<br>00 🗌 Tax3<br>27 🗍 Bar T<br>77 | Tax                 | Tint Labe           Tax 4           Tax 5           Tax 6 | Click to S            | eyboard            | Item<br>Dega<br>for thi<br>Item N<br>Descri<br>Descri | AQUAFIN<br>tment NON J<br>sitem 01215<br>ption AQUA<br>otion | A WATE        | ER 200Z                    | Avg Cost<br>Price You<br>Charge<br>Price with<br>tax<br># In Stock | \$0.41000<br>\$1.19000<br>\$1.27<br>277 | Tax1<br>Tax2<br>Tax3<br>Bar Tax | Tax 4                      | Click to Select Pictur                 |
| Ordering                                                                                     |                                             | Special I           | Pricina                                          | Matrix                                           |                                | s Histor                                                |                     | ers i<br>Recipe                                           |                       | inters             | Op                                                    | dering Info                                                  | Pend<br>Spe   | cial Pricing               | Propertie                                                          | s Notes<br>Sales His                    | tory                            | Recipe                     | Price Levels<br>Printers               |
| Reorder Qua                                                                                  | antity                                      | Reorder L           | evel                                             | Reorder                                          | Cost                           | Vendo<br>8465                                           | or Part #           |                                                           |                       |                    | Rec<br>48                                             | rder Quantity                                                | Re:           | order Level                | Reorder C<br>\$15.84                                               | 00                                      | endor Part a                    | #                          |                                        |
| Ve<br>PE<br>• Ver                                                                            | endor<br>PSI-COL<br>ndor Com                | A COM<br>Ipany      | Cost F<br>\$0.330<br>\$0.410                     | Per<br>00<br>00                                  | Preferr<br>True<br>False       | ed Par<br>001<br>846                                    | rt #<br>159<br>65 F | Add Pricing<br>Remove Pri                                 | g from A<br>cing fron | Vendor<br>m Vendor |                                                       | Vendor<br>PEPSI-O<br>Vendor O                                | COLA CO       | Cos<br>0M \$0.3<br>/ \$0.4 | t Per<br>300<br>100                                                | Preferred<br>True (<br>False 8          | Part #<br>00159<br>3465         | Add Pricin<br>Remove Pr    | ng from A Vendor<br>ricing from Vendor |
| <                                                                                            |                                             |                     |                                                  |                                                  |                                |                                                         | >                   | Set this<br>Pr                                            | Vendor a<br>referred  | as the             | <                                                     |                                                              | Indivi        | idually C                  | ordered Ite                                                        | em                                      | >                               | Set this<br>F              | Vendor as the<br>Preferred             |
| Cost Per<br>\$0.4100                                                                         |                                             | Case Cost<br>\$4.92 |                                                  | Number In<br>12                                  | I Case                         | Transf<br>0                                             | fer Cost M          | larkup<br>able Markup                                     | p                     |                    | Cos<br>\$0.3                                          | t Per<br>300                                                 | Case<br>\$0.0 | e Cost<br>0                | Number In C                                                        | ase Ti<br>O                             | ansfer Cos                      | st Markup<br>]Enable Marku | ıp                                     |
| Search by Iter                                                                               | m Number                                    |                     | Profi                                            | it% 190.244 %                                    | Retail Disc                    | ount 0%                                                 |                     | Gross Mar                                                 | gin 65.54             | 46 %               | Searc                                                 | h by Item Numb                                               | per           | F                          | rofit% 190.244 %                                                   | Retail Discount 0                       | 96                              | Gross Ma                   | argin 65.546 %                         |
|                                                                                              |                                             |                     |                                                  | dd Item                                          | Sav                            | e                                                       | Tran                | sfer                                                      | Insta                 | nt PO              |                                                       | 4                                                            |               |                            | Add Item                                                           | Sa <u>v</u> e                           | In                              | ansfer                     | Instant PO                             |

- 7. Fill the **Reorder Quantity** field, which should contain the quantity of this item to order by default.
- 8. Fill the **Reorder Level** field, which is used to determine whether this item should be reordered. If the number of this item in stock is less than or equal to the number in this field, it is considered a "low stock" item. When using the **Reorder Low Stock** button, CRE will automatically add "low stock" items to the Purchase Order with a quantity equal to the low stock plus the reorder quantity.
- 9. Fill the **Cost Per** field, which should contain the amount that you pay the vendor for this item.
- 10. *If the item is ordered by case,* fill the **Case Cost** field, which should contain the amount that you pay the vendor for a case of this item.
- 11. *If the item is ordered by case,* fill the **Number In Case** field, which should contain the quantity of this item in a case.

Select Save.

- If the **Case Cost** field is left at **0.00 or empty**, CRE will allow you to enter **your own cost per** amount. See Screenshot labeled on the **right**.
- If an amount is entered in the Case Cost field, CRE will allow automatically calculate the Cost Per amount (Cost per = Case Cost divided by Number in Case. See Screenshot labeled on the left.
- If the Vendor Part # needs be updated, simply enter the new part # in the Vendor Part # field and press save
- The **Re Order Cost** field is used as a reference, you may enter any value in the Reorder cost field. Ideally you may want to enter the **Cost Per** amount multiplied by the **Reorder Quantity**.

#### Ordering items from a vendor by creating a purchase order

To create a purchase order, select Manager from the login screen, provide the requested credentials, and follow these steps.

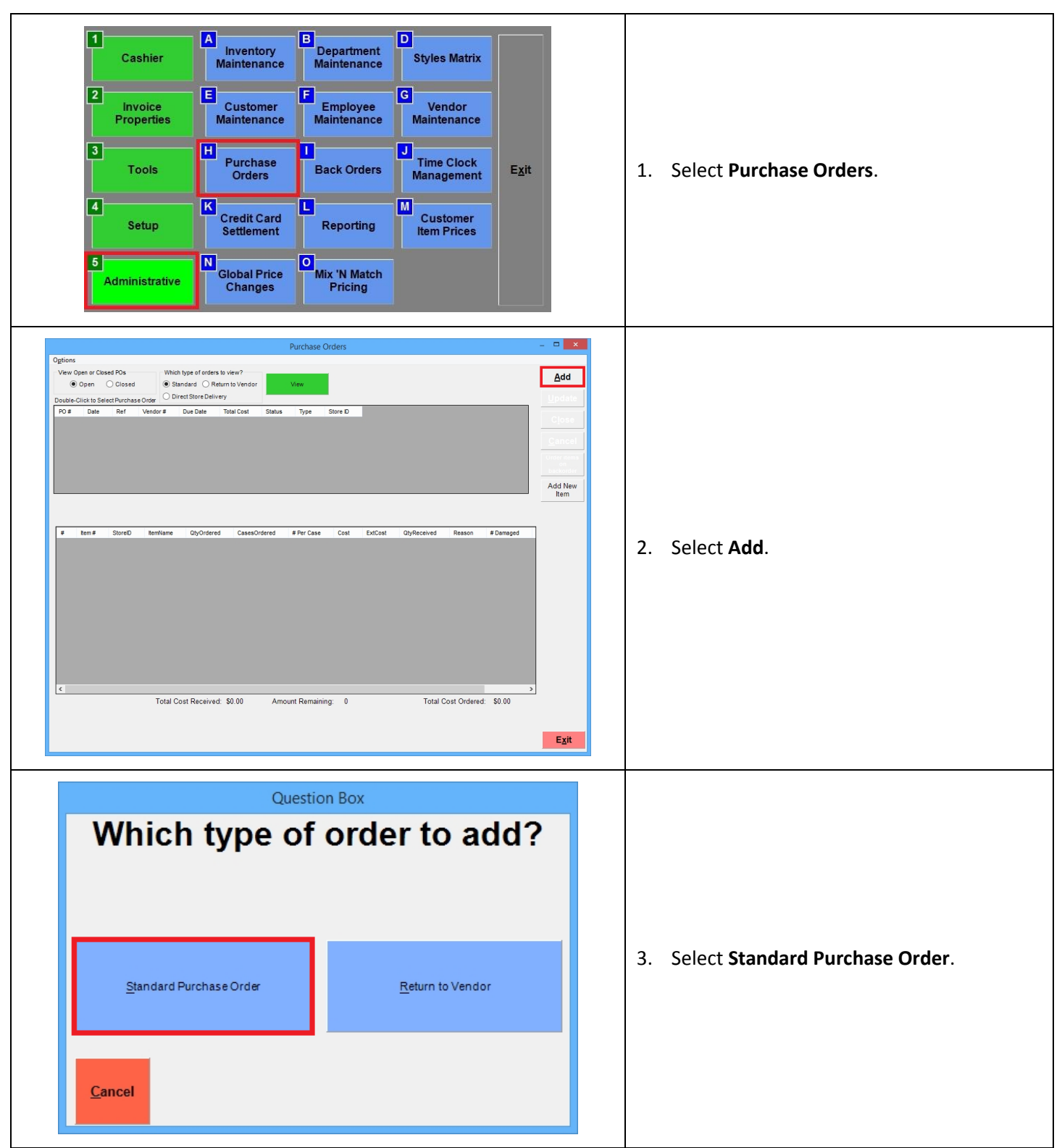

| Purchase Orders                                                                                                    | - • ×                                                                                                    |                                                                                                    |
|----------------------------------------------------------------------------------------------------|----------------------------------------------------------------------------------------------------|----------------------------------------------------------------------------------------------------|
| Uptors       Purchase Order       General Information       Order Standard       Type:       Stelet Vendor       Reference #       POS for your Liquor Store       POS for your Liquor Store       POS for your Liquor Store       POS for your Liquor Store       POS for your Liquor Store       POS for your Liquor Store       POS for your Liquor Store       POS for your Liquor Store       Post provide Constructions       Due Date       Bill 2017       Post provide Constructions       Due Date       Bill 2017       Post provide Constructions       Bill 2017       Post provide Construction       Bill 2017 | Save<br>Beorder Low<br>Stock Teens<br>done<br><u>Cancel</u><br>Urder teens<br>beckonder<br>Add New<br>Item | <ol> <li>Select a vendor from the Select Vendor<br/>list.</li> <li>Pick a due date.</li> </ol>                                                                            |
| Total Cost Received: \$0.00 Amount Remaining: 0 Total Cost Ordered: \$0.00  Receive Receive Damaged OutContails Receive All  Purchase Orders  Options Purchase Orders  Options Purchase Order  Add tens  EstextVindo                                                                                                    | Exit<br>Save                                                                                               | <ol> <li>Select the Add Items tab.</li> </ol>                                                                                                    |
| Internation     With Open RO's     Bearch for Specific Item     Filter Items     Eind Part #     Show All Rows       Internation     Berrifer     Destrot for Specific Item     Filter Items     Eind Part #     Show All Rows       Internation     Berrifer     Destrot for Specific Item     Reorder_Quantity     Cost     Cost     Cost       Internation     AdduAr#A WATER 2002     8465     277 00000000     20     48     0.41000000     0.41000     4 5000     12                                                                                                    | Close<br>Cancel<br>Urder temo<br>backorder<br>Add New<br>Add New<br>Selected<br>Idens                      | <ol> <li>Select an item from the top half of the screen and then Add Selected Items.</li> <li>Various filters are available to help you make this selection.</li> </ol>   |
| # kem# StoreD kemName OpyOrdered CasesOrdered #PerCase Cost ExtCost OtyReceived #Damaged                                                                                                    |                                                                                                    | • Alternatively, you can select <b>Reorder Low</b><br><b>Stock Items</b> and any item that needs to be<br>reordered will be added to the purchase<br>order automatically. |
| Total Cost Received: \$0.00     Amount Remaining:     0     Total Cost Ordered:     \$0.00       Receive<br>Item     Receive<br>Damaged     Receive<br>Suf Of Date     Receive All                                                                                                    | E <u>x</u> it                                                                                              | • You can select <b>Order items on backorder</b> to add items on backorder to the purchase order.                                                                         |

| Options       Save         Pletchase Ofder       Add fermine         Select Viriagi                                                                                                    | <ul> <li>8. If the item is ordered by case, you can modify the number of cases being ordered by double-clicking on the CasesOrdered field. The default behavior is to order one case.</li> <li>If the item is not ordered by case, you can modify the quantity being ordered by double-clicking the QtyOrdered field. The default behavior is to order the quantity in the Reorder_Quantity field.</li> </ul> |
|----------------------------------------------------------------------------------------------------|----------------------------------------------------------------------------------------------------|
| Please enter the new #<br>of cases:Please enter the new<br>quantity: $\boxed{7}$ $\boxed{8}$ $\boxed{9}$ $\boxed{7}$ $\boxed{8}$ $\boxed{9}$ $\underline{4}$ $\underline{5}$ $\underline{6}$ $\boxed{7}$ $\underline{8}$ $\underline{9}$ $\underline{4}$ $\underline{5}$ $\underline{6}$ $\boxed{1}$ $\underline{2}$ $\underline{3}$ $.$ $\boxed{0}$ $+/ \underbrace{1}$ $\underbrace{2}$ $\underbrace{3}$ $.$ $\boxed{0}$ $+/ \underbrace{1}$ $\underbrace{2}$ $\underbrace{3}$ $.$ $\underbrace{0}$ $+/ \underbrace{1}$ $\underbrace{2}$ $\underbrace{3}$ $.$ $\underbrace{0}$ $+/ \underbrace{1}$ $\underbrace{2}$ $\underbrace{3}$ $.$ $\underbrace{0}$ $\times$ $\underbrace{0}$ $\underbrace{-1}$ $\underbrace{0K$ $\underbrace{0K$ $\underbrace{0K$ $\underbrace{0K}$                                                                                                    | 9. Provide the number of cases or new quantity to order and select <b>OK</b> .                                                                                                    |
| Purchase Order       Save         Purchase Order       Add temp         Purchase Order       Add temp         Several Mitionator       Add temp         Several Mitionator       Add temp         Several Mitionator       Add temp         Several Mitionator       Add temp         Several Mitionator       Add temp         Several Mitionator       Add temp         Several Mitionator       Add temp         Several Mitionator       Part #         Noncorrorizag       Default Add temp         Several Mitionator       Part #         Several Mitionator       Part # | <ul> <li>10. If you would like to change the cost of the inventory on this PO, select the value under the <b>Cost</b> column and select any letter or number on your keyboard (A-Z, 1-0).</li> <li>As of CRE version <b>12.8026</b>, you can sort the items on the purchase order list by selecting the header of the column you want to sort the items by.</li> </ul>                                        |

| Please enter the new<br>cost you would like to<br>use:                                                                                                    | 11. Enter the cost you would like to use and select <b>ОК</b> .                            |
|----------------------------------------------------------------------------------------------------|--------------------------------------------------------------------------------------------|
| Potes     Potes     Potes | 12. Select <b>Save</b> when finished adding items to the purchase order.                   |
| Info Prompt     ×       Would you like to print a copy of this PO?       Yes     No                                                                                                    | 13. You will be asked if you would like to print<br>a copy of this PO. Select <b>Yes</b> . |

|                                      | Che                                                                         | Questi                                       | r <b>int forma</b>                         |                                                     |                                            |                                                                                                    |
|--------------------------------------|-----------------------------------------------------------------------------|----------------------------------------------|--------------------------------------------|-----------------------------------------------------|--------------------------------------------|----------------------------------------------------------------------------------------------------|
|                                      | Full Siz                                                                    | Receip                                       | vt                                         |                                                     | 14. Select a print format.                 |                                                                                                    |
|                                      | <u>Cancel</u>                                                               |                                              |                                            |                                                     |                                            |                                                                                                    |
| Comer L<br>POS for                   | BILL TO<br>iquor<br>your Liquor Store                                       | Print Date 8/2/20<br>PO# 1<br>Ship Via       | PURCHASE ORI<br>17<br>Terms<br>Due<br>Date | DER<br>Terms<br>08/17/2017                          |                                            |                                                                                                    |
| Vendor (<br>1 Blue H<br>Pearl Riv    | INSTRUCTIONS<br>VENDOR<br>Company<br>ill Plaza<br>/rer NY 07656             | Ref#                                         | Corner Liquor<br>POS for your Liq          | SHIP TO<br>uor Store                                | _                                          | <ol> <li>A purchase order will be generated for<br/>your convenience. Simply print it and send<br/>it to the vendor.</li> </ol> |
| (P) 111-<br><u># Store</u><br>1 1001 | 222-3333 (F) 234-978-<br><u>Bid Part.</u><br><u>Number</u><br>8466 01215908 | 0901<br>Description<br>AQUAFINAWATER<br>2002 | Quantiv #Case<br>Ordered \$                | Cases Cost<br>Ordered Per<br>5 \$0.56<br>Total Cost | <u>Extended Cost</u><br>\$33.60<br>\$33.60 |                                                                                                    |

#### Setting Up Return Reason Codes

When creating a return to vendor memo, you can assign a reason for the return of the item and have it display on the memo. The reason codes must be setup first, to learn how to setup the codes, see the steps below.

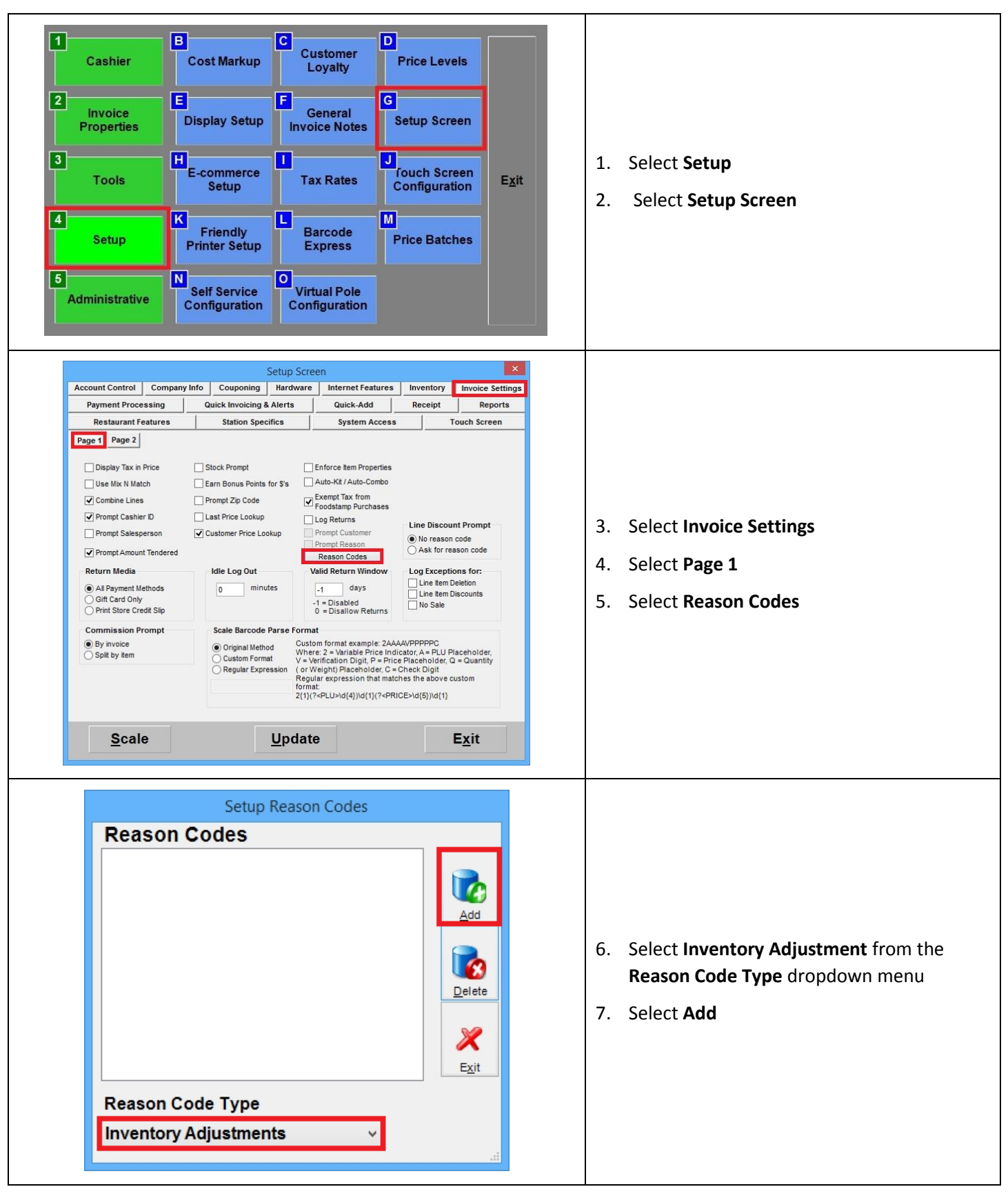

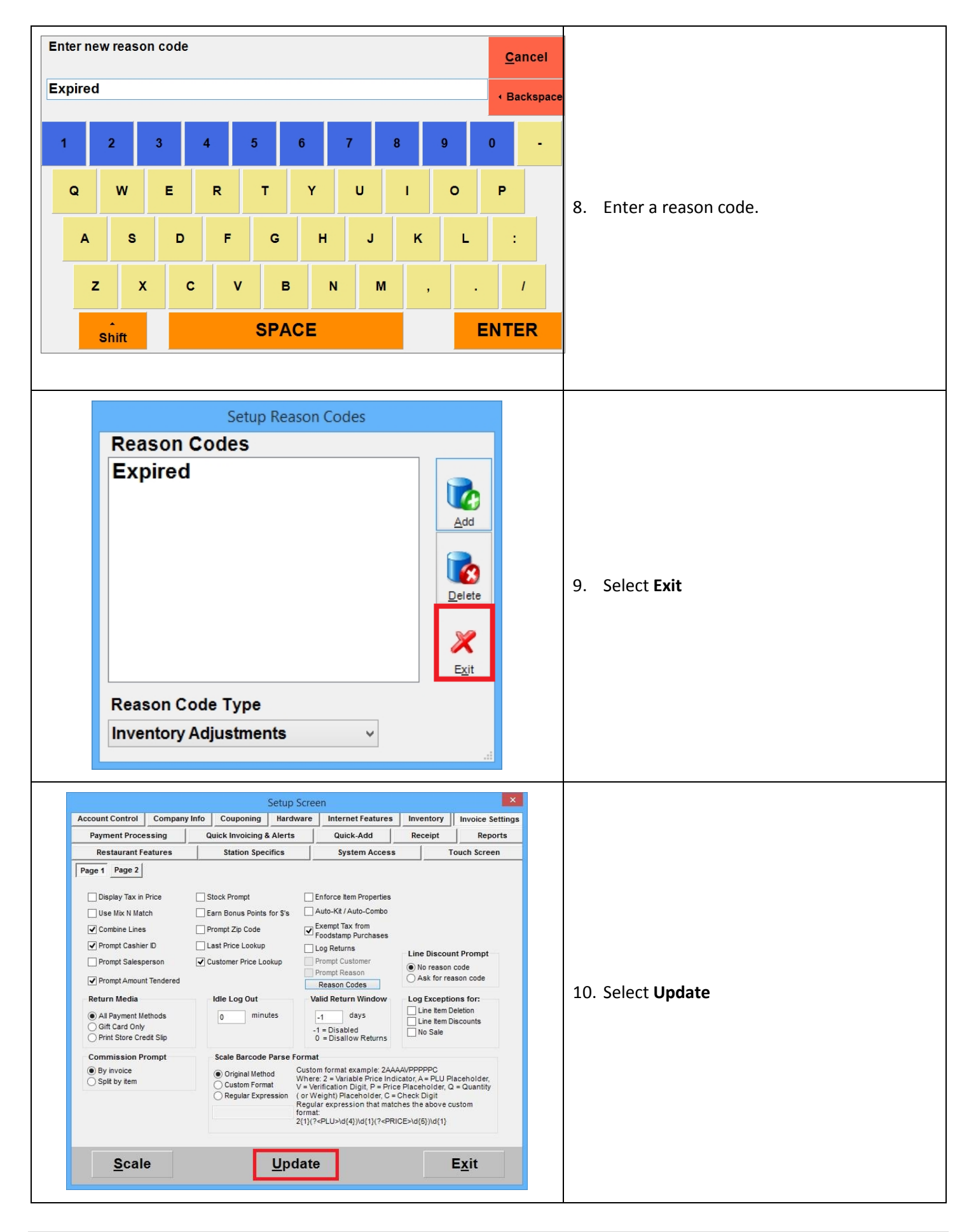

#### Returning items to a vendor by creating a return/credit memo

To create a return/credit memo, select **Manager** from the login screen, provide the requested credentials, and follow these steps.

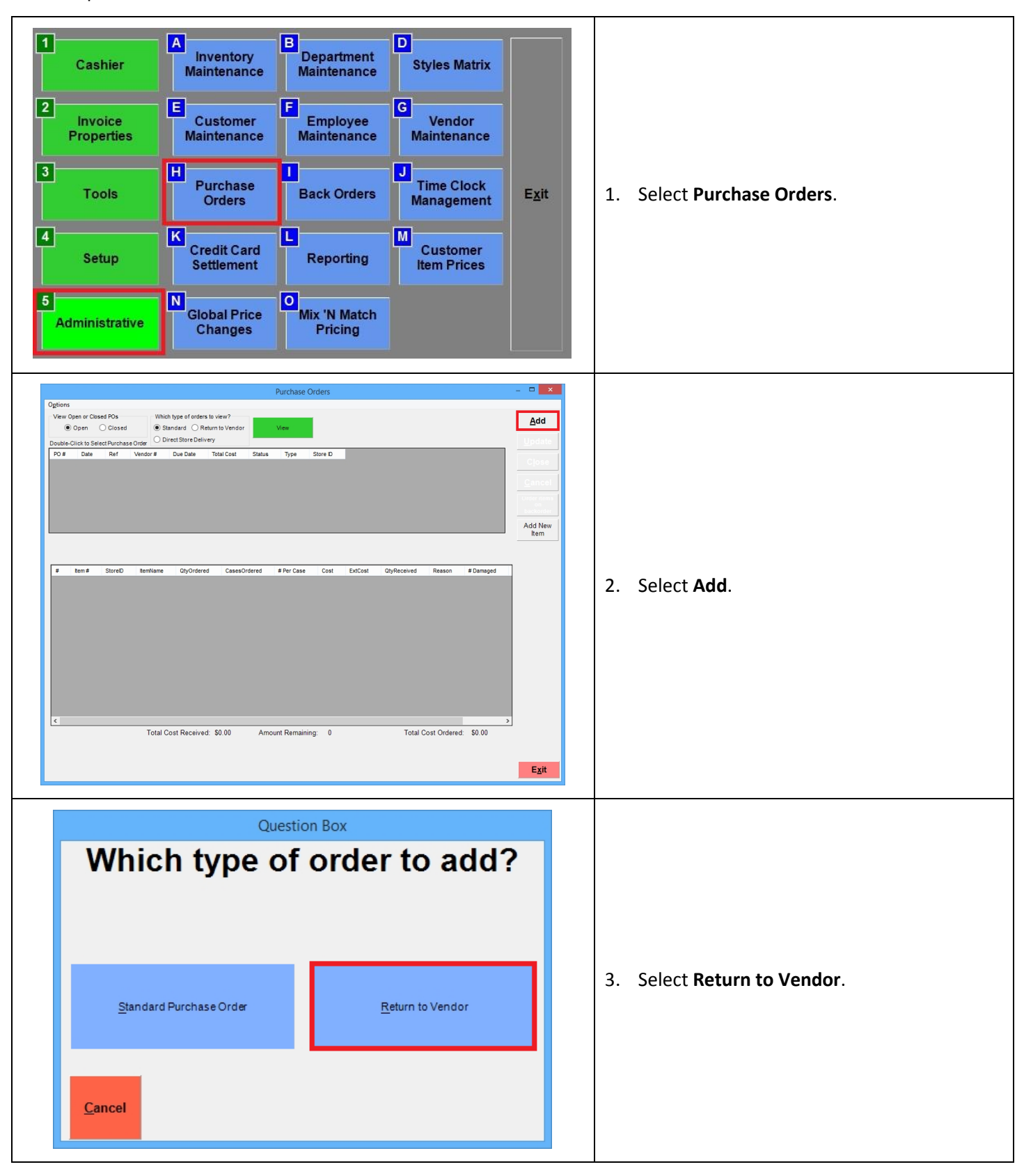

| Purchase Order       Purchase Order         Purchase Order       Save         Purchase Order       Save         Purchase Order       Purchase Order         Purchase Order       Purchase Order         Purchase Order       Op/Ordered         Purchase Order       Op/Ordered         Purchase Order       Op/Ordered         Purchase Order       Op/Ordered         Purchase Order       Save         Purchase Order       Op/Ordered         Purchase Order       Save         Purchase Order       Save         Purchase Order | <ol> <li>Select a vendor.</li> <li>Select a Due Date</li> </ol>                                                                                                    |
|----------------------------------------------------------------------------------------------------|----------------------------------------------------------------------------------------------------|
| Network       Add Reviser       Save         Save       Save       Save         Save       Save                                                                                                    | <ol> <li>Select the Add Items tab.</li> <li>Select an item from the top half of the screen and then Add Selected Items. Various filters are available to help you make this selection.</li> </ol> |
| Purchase Orders       - • • • • • • • • • • • • • • • • • • •                                                                                                    | 8. To modify the quantity of the item being<br>returned, double-click the <b>QtyOrdered</b><br>field.                                                                                             |

| Please enter the new<br>quantity:56789456123.0+/-CancelQK                                                                                                    | 9. Provide the new quantity and select <b>OK</b> .                                                                                                    |
|----------------------------------------------------------------------------------------------------|----------------------------------------------------------------------------------------------------|
| Purchase Orders       Purchase Orders         Purchase Orders       All Pars         Purchase Orders       All Pars         Purchase Order       All Pars         Purchase Order       Purchase Order         Purchase Order       Purchase Order         Purchase Order       Purchase Order         Purchase Order       Purchase Order         Purchase Order       Purchase Order         Purchase Order       Purchase Order         Purchase Order       Purchase Order         Purchase Order       Purchase Order         Purchase Order       Purchase Order         Purchase Order       Purchase Order         Purchase Order       Purchase Order         Purchase Order       Order         Purchase Order       Order         Purchase Order       Purchase Order         Purchase Order       Purchase Order         Purchase Order       Purchase Order         Purchase Order       Purchase Order         Purchase Order       Purchase Order         Purchase Order       Purchase Order         Purchase Order       Purchase Order         Purchase Order       Purchase Order         Purchase Order       Purchase Order | 10. If you would like to change the cost of the<br>inventory on this PO, select the value under<br>the <b>Cost</b> column and select any letter or<br>number on your keyboard (A-Z, 1-0). |
| Please enter the new<br>cost you would like to<br>use:                                                                                                    | 11. Enter the cost you would like to use and select <b>OK</b> .                                                                                                    |

| Purchase Orders       C       C         Options       Purchase Orders       Save         Purchase Orders       Add tens       Save         Sectives       Add tens       Sectives         Sectives       Prior Options       Sectives         Verchase Order       Add tens       Sectives         Sectives       Prior Options       Sectives         Verchase       Options       Prior No.         Sectives       Prior Options       Sectives         Verchase       Options       Sectives         Verchase       Prior Options       Sective         Verchase       Prior Options       Sective         Verchase       Prior Options       Sective         Verchase       Prior Options       Sective         Verchase       Options       Prior Options         Verchase       Options       Prior Options         Verchase       Options       Options       Prior Options         Verchase       Options       Options       Prior Options         Verchase       Options       Options       Prior Options         Verchase       Options       Options       Prior Options         Verchase       Note       O | 12. Select the <b>Reason</b> box to assign a reason<br>code for the return of the item. This is <b>not</b><br>required.                                                                                                    |
|----------------------------------------------------------------------------------------------------|----------------------------------------------------------------------------------------------------|
| Expired         Cancel                                                                                                    | 13. Select a reason code.                                                                                                    |
| Purchase Orders       Purchase Orders         Options       Save         Purchase Order       Save         Purchase Order       Save         Purchase Store       Add Nave         Reso       Pare Case         Cost Order       Pare         Purchase Order       Save         Purchase Order       Save         Purchase Order       Save         Purchase Order       Save         Purchase Order                                                                                  | <ul> <li>14. Select Save when finished adding items to the return/credit memo.</li> <li>As of CRE version 12.8026, you can sort the items on the purchase order list by selecting the header of the column you want to sort the items by.</li> </ul> |

| Info Prompt       ×         Would you like to print a copy of this PO?         Yes       No                                                                                                    | 15. You will be asked if you would like to print<br>a copy of this PO. Select <b>Yes</b> . |
|----------------------------------------------------------------------------------------------------|--------------------------------------------------------------------------------------------|
| Question Box         Choose print format         Full Size         Receipt         Cancel                                                                                                    | 16. Select a print format.                                                                 |
| Corner Liquor<br>POS for your Liquor Store       Return / Credit<br>Memo         Date<br>\$2/2017<br>PO Number<br>3         To:<br>Vendor Company<br>1 Blue Hill Plaza<br>Pearl River, NY 07656         Quantity Vendor Part #       UPC Code       Description       Reason       Cost<br>Total<br>48.00 8465         Quantity Vendor Part #       UPC Code       Description       Reason       Cost<br>S0.41       Total<br>\$19.68 | 17. A return memo will generate for your records.                                          |

## **Receiving items**

To receive items ordered from a vendor, select **Manager** from the login screen, provide the requested credentials, and follow these steps.

| 1       Cashier       A involve Maint         2       Invoice Properties       E Cus Maint         3       Tools       H Pur Or         4       Setup       K Creet Sett         5       Administrative       N Glob Christian                                                                                                    | Pentory<br>tenanceD<br>Department<br>MaintenanceD<br>Styles Matrixstomer<br>tenanceE<br>Employee<br>MaintenanceVendor<br>Wendor<br>Maintenanceitchase<br>terdersBack OrdersImage: Time Clock<br>Managementdit Card<br>tementReportingImage: Customer<br>Item Pricesbal Price<br>tangesOmix 'N Match<br>Pricing                                                                                                    | E <u>x</u> it                                                 | 1.       | Select <b>Purchase Orders</b> .                                                                                                    |
|----------------------------------------------------------------------------------------------------|----------------------------------------------------------------------------------------------------|---------------------------------------------------------------|----------|----------------------------------------------------------------------------------------------------|
| Ogtions       Vev Open or Closed POS       Which type of orders to view?         Open       Closed       Standard       Raturn to Vet         Double-Clock SelectParchase Orev       Direct Serve Delivery       Direct Serve Delivery         Image: Store Delivery       Direct Serve Delivery       Direct Serve Delivery         Image: Store Delivery       Direct Serve Delivery       Direct Serve Delivery         Image: Store Delivery       Direct Serve Delivery       Direct Serve Delivery         Image: Store Delivery       Direct Serve Delivery       Direct Serve Delivery         Image: Store Delivery       Total Cost Receivery: \$0.00                                                                                                    | Number         Number           assistivitiered         # Per Case         Cost         ExtCost         OtyReceived         Reason         # D           assistivitiered         # Per Case         Cost         ExtCost         OtyReceived         Reason         # D           0         Amount Remaining:         0         Total Cost Ordered         \$ I                                                                                                    | Add<br>Upstate<br>Cpase<br>Cancel<br>Cancel<br>Add New<br>Rem | 2.<br>3. | Select a purchase order.<br>Select <b>View</b> .                                                                                                    |
| Options         Purchase Order         General Infomation       Add terms         Options       Reference         Under Umdor       Reference         Under Standard       Reference         Under Standard       Reference         Under Standard       Reference         Under Standard       Reference         Under Standard       Reference         Under Standard       Reference         Instructions       Due Date         Instructions       Due Date      < | Purchase Orders         a       Ship To         ce #       POS for your Layor         POS for your Layor       PO         te       100         te       100 | meged                                                         | 4.       | If you did not receive all items on the<br>purchase order, select <b>Receive Item</b> and<br>see <u>step 5</u> .<br>If you received all items on the purchase<br>order, select <b>Receive All</b> and see step 8. |

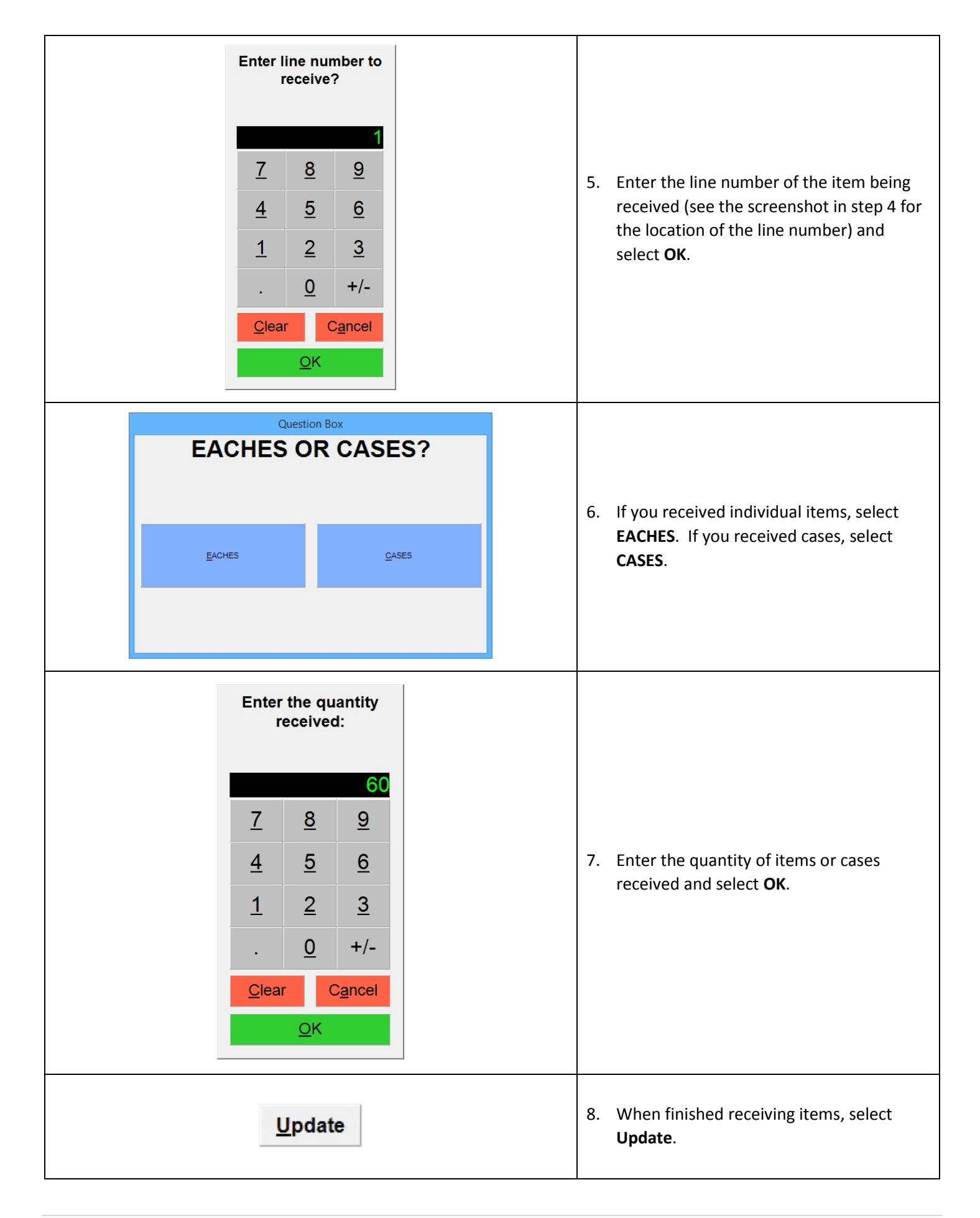

## **Closing a purchase order**

When all items on a purchase order have been received, you should close the purchase order. To do so, select **Manager** from the login screen, provide the requested credentials, and follow these steps.

| 1       Cashier       A inventory Maintenance       Department Maintenance       Styles Matrix         2       Invoice Properties       Customer Maintenance       Employee Maintenance       Vendor Maintenance         3       Tools       H Purchase Orders       Back Orders       Management Maintenance       Exit         4       Setup       Setue       Credit Card Settlement       Reporting       Customer Item Prices       Exit         5       Administrative       N Global Price Changes       Mix 'N Match Pricing       Mix 'N Match       Exit                                                                                                    | 1. Select <b>Purchase Orders</b> .                                 |
|----------------------------------------------------------------------------------------------------|--------------------------------------------------------------------|
| Partname       Case       Case       Case         Option       Case       Case                                                                                                    | <ol> <li>Select a purchase order.</li> <li>Select View.</li> </ol> |
| Cardinal Control Contro Control Control Control Control Control Control Control | 4. Select <b>Close</b> .                                           |
| Run Time Support     ×       Closed purchase orders may not be reopened. Are you sure you would like to close this purchase order?       Yes     No                                                                                                    | 5. Confirm your decision.                                          |

## Viewing old purchase orders

To view old purchase reports, select **Manager** from the login screen, provide the requested credentials, and follow these steps.

| CashierAnventory<br>MaintenanceDepartment<br>MaintenanceStyles MatrixInvoice<br>PropertiesCustomer<br>MaintenanceEmployee<br>MaintenanceVendor<br>MaintenanceToolsPurchase<br>OrdersBack OrdersJTime Clock<br>ManagementExitSetupCredit Card<br>SettlementReporting<br>Mix 'N Match<br>PricingCustomer<br>tem PricesExit                                                                                                    | 1. Select <b>Purchase Orders</b> .                                                                                                    |
|----------------------------------------------------------------------------------------------------|----------------------------------------------------------------------------------------------------|
| View Open or Closed POs Which type of orders to view?<br>Open Closed Standard Return to Vendor<br>Double-Click to Select Purchase Order                                                                                                    | <ol> <li>Select the radio button next<br/>to Closed.</li> <li>Select the type of order in<br/>order to reduce the number<br/>of results.</li> </ol> |
| View Open or Closed POs       Which type of orders to view?       View         Open       Closed       Standard       Return to Vendor         Double-Click to Select Purchase Order       Direct Store Delivery       View         PO #       Date       Ref       Vendor #       Due Date       Total Cost       Status       Type       Store ID         1       8/2/2017       123458       8/17/2017       33.6000       C       0       1001 | <ol> <li>Highlight a closed purchase<br/>order and select View.</li> </ol>                                                                          |
|                                                                                                    | The details of the purchase order<br>will be displayed. You can select<br><b>Print,</b> followed by the print size<br>to print it.                  |

#### Sorting the item list in Purchase Orders

| Sort by ExtCost |            |         |                              |            |              |            |         |          |             |        |
|-----------------|------------|---------|------------------------------|------------|--------------|------------|---------|----------|-------------|--------|
| #               | Item #     | StoreID | ltemName                     | QtyOrdered | CasesOrdered | # Per Case | Cost    | ExtCost  | QtyReceived | # Dama |
| 1               | 08240509   | 1001    | SMIRNOFF VANILLA 50ML        | 10         | 0            | 0          | \$0.84  | \$8.40   | 10          | 0      |
| 2               | 08255006   | 1001    | SMIRNOFF VODKA 100PRF 50ML   | 10         | 1            | 10         | \$1.04  | \$10.40  | 10          | 0      |
| 3               | 2105909050 | 1001    | SKYY CITRUS VODKA            | 12         | 1            | 12         | \$0.95  | \$11.40  | 12          | 0      |
| 4               | 2105909050 | 1001    | SKYY CITRUS VODKA            | 12         | 1            | 12         | \$0.95  | \$11.40  | 12          | 0      |
| 5               | 08204109   | 1001    | POPOV VODKA 1L               | 12         | 1            | 12         | \$6.70  | \$80.40  | 12          | 0      |
| 6               | 08239600   | 1001    | SMIRNOFF RASPBRY VODKA 750ML | 12         | 1            | 12         | \$9.49  | \$113.88 | 12          | 0      |
| 7               | 2081591013 | 1001    | CABO WABO 750 ML             | 3          | 1            | 6          | \$39.65 | \$118.95 | 3           | 0      |
| 8               | 2105900750 | 1001    | SKYY VODKA 750 ML            | 12         | 1            | 12         | \$12.09 | \$145.08 | 12          | 0      |
| 9               | 08200909   | 1001    | SMIRNOFF VODKA 100 PRF 1L    | 12         | 1            | 12         | \$12.49 | \$149.88 | 12          | 0      |
|                 |            |         |                              |            |              |            |         |          |             |        |
|                 |            |         |                              |            |              |            |         |          |             |        |
|                 |            |         |                              |            |              |            |         |          |             |        |
| <               |            |         |                              |            |              |            |         |          |             | >      |

#### Sort by Item Number

| #  | ltem #     | StoreID | ItemName                      | QtyOrdered | CasesOrdered | # Per Case | Cost    | ExtCost  | QtyReceived | # D ^ |
|----|------------|---------|-------------------------------|------------|--------------|------------|---------|----------|-------------|-------|
|    | 0650807414 | 1001    | GANCIA PROSECCO 750 ML        |            |              |            | \$5.33  | \$63.96  |             | 0     |
| 2  | 1160709075 | 1001    | PINK FLAMINGO ROSE 750 ML     | 12         | 1            | 12         | \$6.67  | \$80.04  | 12          | 0     |
| 3  | 3757100243 | 1001    | MORANDE CHARDONNAY 750 ML     | 12         | 1            | 12         | \$3.00  | \$36.00  | 12          | 0     |
| 4  | 5171800004 | 1001    | MARK WEST PINOT NOIR 750 ML   | 12         | 1            | 12         | \$8.67  | \$104.04 | 12          | 0     |
| 5  | 5171800033 | 1001    | MARK WEST PINOT VIN DE CORSE  | 12         | 1            | 12         | \$8.67  | \$104.04 | 12          | 0     |
| 3  | 7049122500 | 1001    | MASTER OF MIXES               | 12         | 1            | 12         | \$2.38  | \$28.56  | 12          | 0     |
| 7  | 8017582134 | 1001    | CESARI FIORILE 3 BTL GIFT SET | 8          | 0            | 0          | \$13.00 | \$104.00 | 8           | 0     |
| 3  | 8210073714 | 1001    | HOUGHTON CAB SHIRAZ MER 750ML | 12         | 1            | 12         | \$11.33 | \$135.96 | 12          | 0     |
| 9  | 8475610365 | 1001    | KREUSCH JOHAN RIESLG 750ML    | 15         | 1            | 15         | \$5.33  | \$79.95  | 15          | 0     |
| 10 | 8689102291 | 1001    | SANTA MARGHERITA MERLOT 750ML | 12         | 1            | 12         | \$13.67 | \$164.04 | 12          | 0     |
| 11 | 8981906007 | 1001    | MERIDIAN CHARD EDNA 750 ML    | 12         | 0            | 0          | \$10.00 | \$120.00 | 12          | 0     |
| 12 | 8981906007 | 1001    | MERIDIAN CHARD EDNA 750 ML    | 12         | 0            | 0          | \$10.00 | \$120.00 | 12          | 0     |
| 2  |            | 1001    |                               | 10         |              |            | a       |          | 10          | - ×   |

#### Sort by Item Name

| # | ltem #     | StoreID | ItemName                     | QtyOrdered | CasesOrdered | # Per Case | Cost    | ExtCost  | QtyReceived | # Dama |
|---|------------|---------|------------------------------|------------|--------------|------------|---------|----------|-------------|--------|
|   | 2081591013 |         | CABO WABO 750 ML             |            |              |            | \$39.65 | \$118.95 |             |        |
| 2 | 08204109   | 1001    | POPOV VODKA 1L               | 12         | 1            | 12         | \$6.70  | \$80.40  | 12          | 0      |
| 3 | 2105909050 | 1001    | SKYY CITRUS VODKA            | 12         | 1            | 12         | \$0.95  | \$11.40  | 12          | 0      |
| 4 | 2105909050 | 1001    | SKYY CITRUS VODKA            | 12         | 1            | 12         | \$0.95  | \$11.40  | 12          | 0      |
| 5 | 2105900750 | 1001    | SKYY VODKA 750 ML            | 12         | 1            | 12         | \$12.09 | \$145.08 | 12          | 0      |
| 6 | 08239600   | 1001    | SMIRNOFF RASPBRY VODKA 750ML | 12         | 1            | 12         | \$9.49  | \$113.88 | 12          | 0      |
| 7 | 08240509   | 1001    | SMIRNOFF VANILLA 50ML        | 10         | 0            | 0          | \$0.84  | \$8.40   | 10          | 0      |
| 8 | 08200909   | 1001    | SMIRNOFF VODKA 100 PRF 1L    | 12         | 1            | 12         | \$12.49 | \$149.88 | 12          | 0      |
| 9 | 08255006   | 1001    | SMIRNOFF VODKA 100PRF 50ML   | 10         | 1            | 10         | \$1.04  | \$10.40  | 10          | 0      |
|   |            |         |                              |            |              |            |         |          |             |        |
|   |            |         |                              |            |              |            |         |          |             |        |
|   |            |         |                              |            |              |            |         |          |             |        |
| < |            |         |                              |            |              |            |         |          |             | >      |

As of CRE version **12.8026**, you can sort the items within the PO screen by selecting the header.

The **1st** example the Purchase order was sorted by the **ExtCost** by selecting the **ExtCost** header. Any column that has numeric values can be sorted from the highest to lowest or lowest to highest values. This sorting method is also used for the QtyOrdered, CasesOrdered, # Per Case, Cost, Qty Received, and # Damaged.

The **2nd** example Item # column is sorted by 0 to 9 or 9 to 0 for each character in the item number.

The **3rd** example shows the items being sorted by their **Item Name**, this column can be sorted by A to Z or Z to A.

# Emailing Purchase Orders to your Vendor - Email Setup

| Manager<br>Options                                                                                                    | <ol> <li>Select the Manager or Options button.</li> <li>Enter the administrator password (default: admin) where applicable.</li> <li>Select Setup then, Setup Screen.</li> <li>Select the Internet Features tab.</li> </ol>                                                   |
|----------------------------------------------------------------------------------------------------|----------------------------------------------------------------------------------------------------|
| Account Control Company Info       Couponing         Payment Processing       Quick Invoicing         Restaurant Features       Station Spi         Page 1       Page 2         SMTP Server       Smtp         SMTP Server       Intips:         SMTP Authentication Type       Anonymous /None         Basic (Clear Text)       NTLM         Usersame       #Recipient 100 *         Password       Password         Domain       Send As Address         Bcc       Scale | Setup Screen         Iardware       Internet Features         Wenter       Receipt         Reports         out Portal URL         uitremotesupport.heartland.us/                                                                                                    |
| <ul> <li>Fit the left of this selectin under shift 2 mail option for the emails to be sent.</li> <li>Note: This information can be acquired by contacting e company who is in charge of your email account (e.g. A</li> </ul>                                                                                                    | either the network administrator (who runs your email) or the AOL, Yahoo, Gmail, etc).                                                                                                    |
| SMTP E-mail Options<br>SMTP Server<br>smtp.gmail.com                                                                                                    | <ol> <li>Under SMTP Server enter the address of your outgoing<br/>mail server.</li> <li>For example: If you are using Gmail, this field should contain<br/>smtp.gmail.com.</li> </ol>                                                                                         |
| SMTP Server Port 120                                                                                                    | <ul> <li>7. Under SMTP Server Port enter the port used to communicate with your outgoing mail server.</li> <li>If you are using Gmail, this field should contain 587 or 465.</li> </ul>                                                                                       |
| Connection Timeout 0                                                                                                    | <ul> <li>8. Under Connection Timeout enter a value (in seconds) that the program will attempt to connect to the server.</li> <li>Note: If the value is left at 0 then the connection attempt will not timeout, and will continuously try to connect to the server.</li> </ul> |

| <ul> <li>SMTP Authentication Type</li> <li>Anonymous / None</li> <li>Basic (Clear Text)</li> <li>NTLM</li> </ul> | <ol> <li>Under SMTP Authentication Type select the server's authentication method.</li> <li>If you are using Gmail, Basic (Clear Text) should be selected.</li> </ol>                                     |
|----------------------------------------------------------------------------------------------------|----------------------------------------------------------------------------------------------------|
| Use SSL                                                                                                    | <ol> <li>Check Use SSL if the server requires the use of a Secure<br/>Sockets Layer to communicate with it.</li> <li>If you are using Gmail, check this.</li> </ol>                                       |
| Username<br>Password                                                                                             | <ol> <li>These fields should contain a valid username and<br/>password for an email address on the mail server.</li> <li>If you are using Gmail, your username is your full email<br/>address.</li> </ol> |
| Domain                                                                                                    | 12. This field should contain the domain that you are a part of.<br>For more information please contact your network<br>administrator.                                                                    |
| Send As Address                                                                                                  | 13. This field should contain the email address you would like displayed in outgoing emails.                                                                                                    |
| Bcc                                                                                                    | 14. If you would like to Blind Carbon Copy the email to another address enter the email address under <b>BCC</b> .                                                                                        |

| Account Control Com<br>Payment Processing<br>Restaurant Features                                                                                                    | pany Info Couponing Quick Invoicin Station St                                                                                                    | Setup Scree<br>g Hardware<br>g & Alerts<br>pecifics                                                                                                    | n<br>Internet Features<br>Quick-Add<br>System Access                                                                                                    | Receipt                                                                                                    | Invoice Settings           Reports           ouch Screen                             |                            |                                                                                                    |                           |
|----------------------------------------------------------------------------------------------------|----------------------------------------------------------------------------------------------------|----------------------------------------------------------------------------------------------------|----------------------------------------------------------------------------------------------------|----------------------------------------------------------------------------------------------------|--------------------------------------------------------------------------------------|----------------------------|----------------------------------------------------------------------------------------------------|---------------------------|
| Print Modifiers on Rec<br>Print Modifiers on Rec<br>Print Modifiers on Rec<br>Print I, total only<br>Print al, total only<br>Print al, breakdown<br># of Copies # of S<br>1 1 | Print Invoices<br>No<br>Yes<br>Prompt<br>CC DC And EBT<br>Prompt Size<br>Prompt Media<br>eipt<br>No, Print None<br>Print charged, to<br>Print charged, to<br>Print charged, to<br>Store Credit Receipts | Prof Logo<br>None<br>Picture<br>Company is<br>Pic and Info<br>Pic and Info<br>Pic and Info<br>Pic and Info<br>Pic and Info<br>Picture<br>Company is<br>Picture<br>Company is<br>Picture<br>Picture<br>Company is<br>Picture<br>Company is<br>Picture<br>Company is<br>Picture<br>Picture | Prompt ta     Print Bar     Print Bar     Print Bar     Print Eac     Print Not     Print Not     Print Dep     Print Not     Print Sar     Print Sar     Validate     Combine     Print Paic | o Email Purchase (<br>Code On "On-Hoi<br>Code On "Comple<br>ra Copy of On Acco<br>s Extra Signature<br>es on CC Receipt<br>th Notes Receipt<br>n count on Receipt<br>ond Description o<br>fessional<br>Checks<br>Llines on Short Re<br>d Status in Kitchen | order<br>d'Receipts<br>ter Receipts<br>sount<br>Copy<br>n Full<br>socipt<br>Receipt. | 15. Si<br>16. Si<br>17. Si | lect the <b>Receipt</b> tab.<br>lect <b>Prompt to Email Purchas</b><br>lect <b>Update</b> to save your char | <b>e Order</b> .<br>nges. |

Note: When prompt to Email Purchase Order is enabled you will be given the option to email documents when doing the following:

- Returning items to a vendor by creating a purchase order
- Returning items to a vendor by creating a return/credit memo
- Receiving items
- Closing a purchase order
- Viewing old purchase orders

#### **Emailing Purchase Orders to your Vendor**

To create a purchase order and email it to your vendor, select **Manager** from the login screen, provide the requested credentials, and follow these steps.

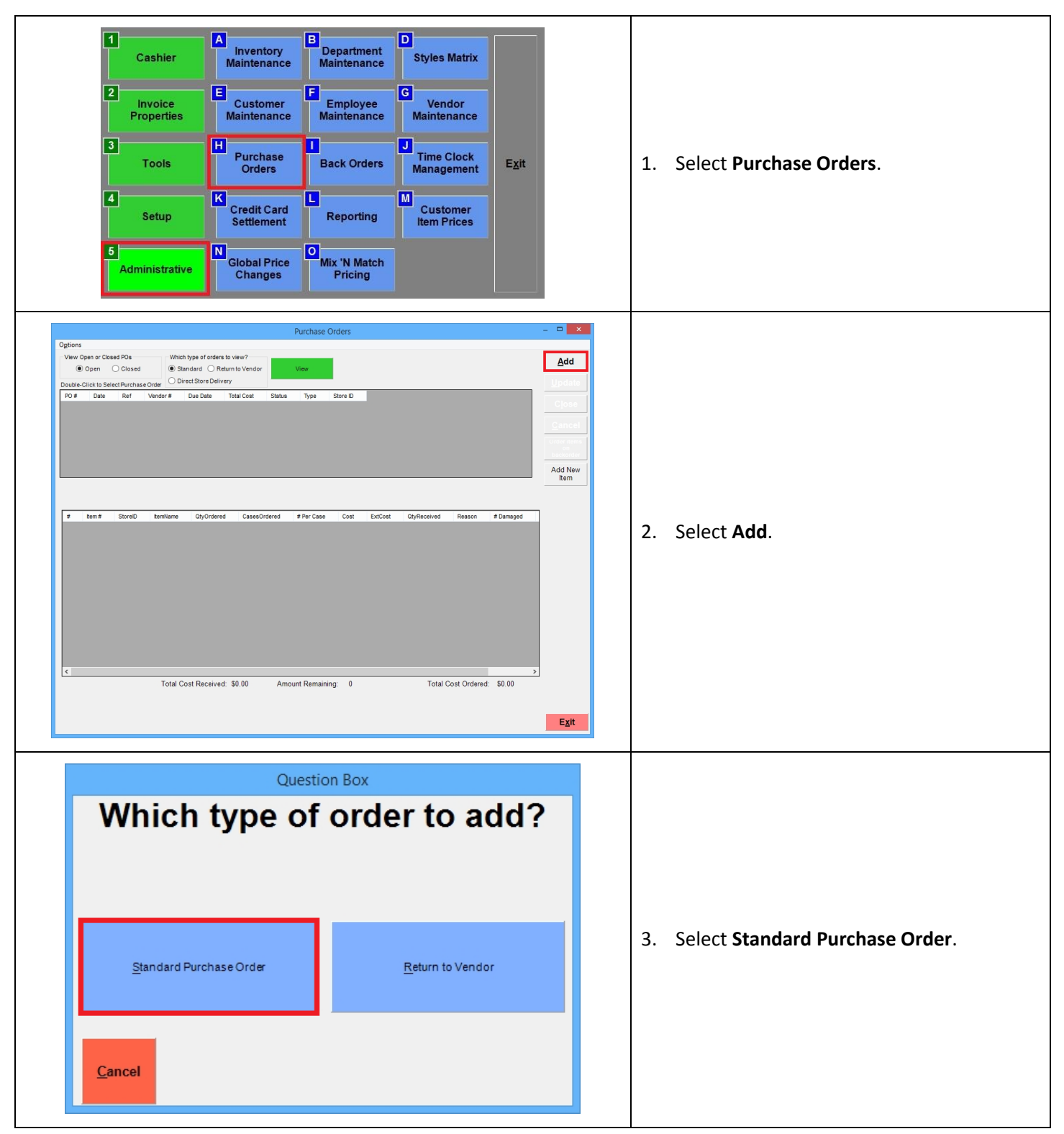

| Info Prompt     ×       Would you like to Email a copy of this PO?       Yes     No                                                                           | 4.        | Create a purchase order the same way<br>your normally would, see the <u>creating a</u><br><u>purchase order section</u> for details<br>When you've finished creating your<br>purchase order and printed a copy of the<br>PO, You will be asked if you would like to<br>email a copy to the vendor. |                                                                                                    |
|----------------------------------------------------------------------------------------------------|-----------|----------------------------------------------------------------------------------------------------|----------------------------------------------------------------------------------------------------|
| Question Box         Choose format         Text       PDF         Cancel       Cancel                                                                         | 6.        | Select the format that the PO will be sent<br>in to the vendor.                                                                                                    |                                                                                                    |
| Enter the customer's email address   vendor@email.com   1 2   3 4   5 6   7 8   9 0   Q W   E R   T Y   U I   O P   A S   D F   G H   J K   L :   Shift SPACE | )<br>pace | 7.                                                                                                    | If an email address has been entered in<br>vendor maintenance for this vendor then<br>this field will already be filled in. |